# **《1》**

€ → C O # micosacademy.online/s

Minu

MIROSS ACADEMY

構造主種入せる

(10.00.00.00 (10.01))

① ご利用ガイド ? 064-----

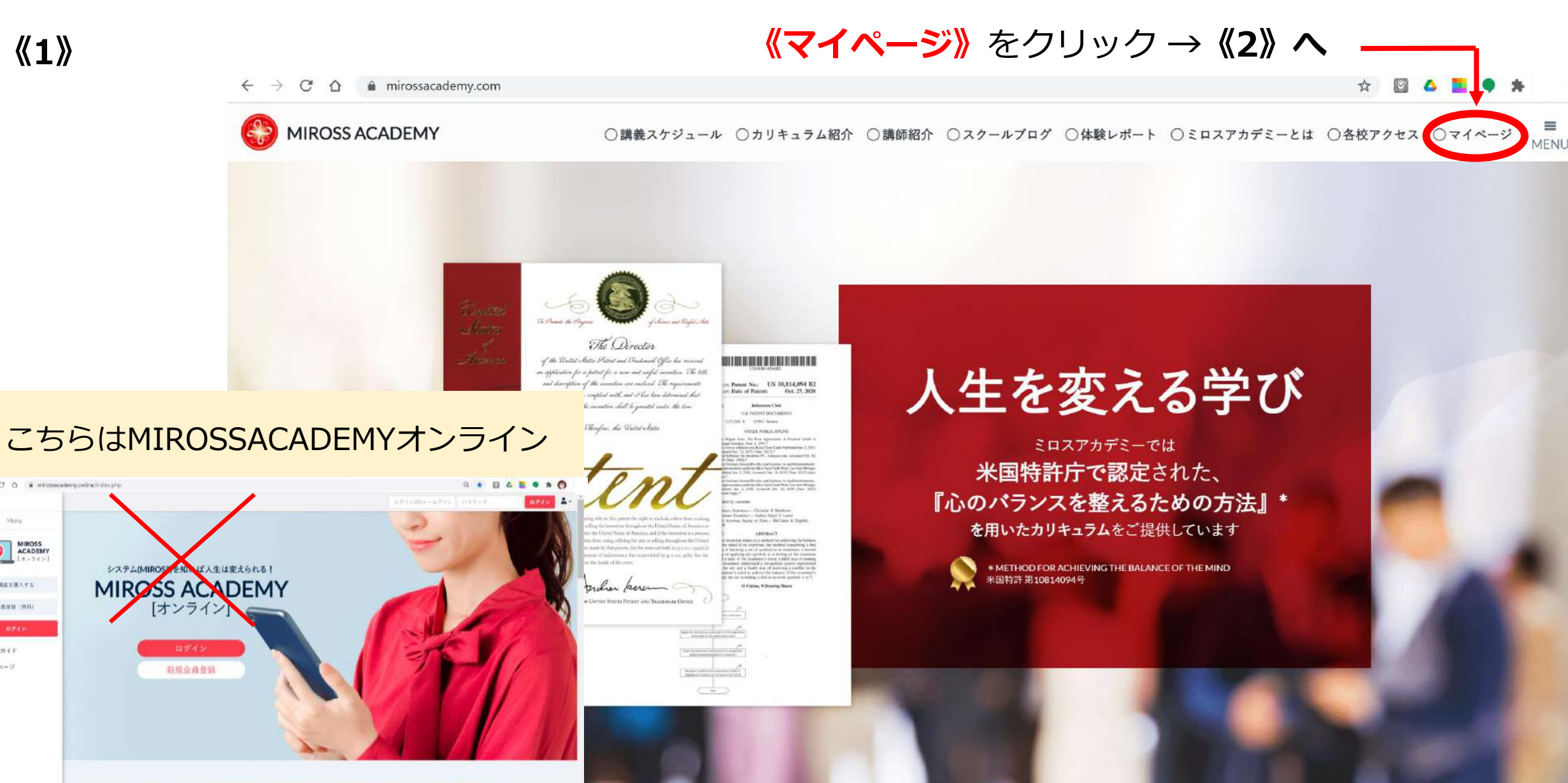

100

対面 講座

-

200

座

電話受講 講座

8

オンライン 講座 ※別サイトにアクセスします

-

0

1

インターネットで"いつでも・どこでも"受講できるMIROSS ACADEMY オンライン

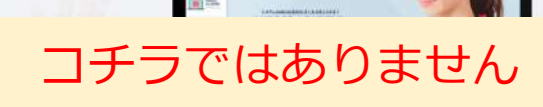

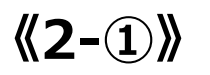

# **ログインしていない場合**まずログインしてください

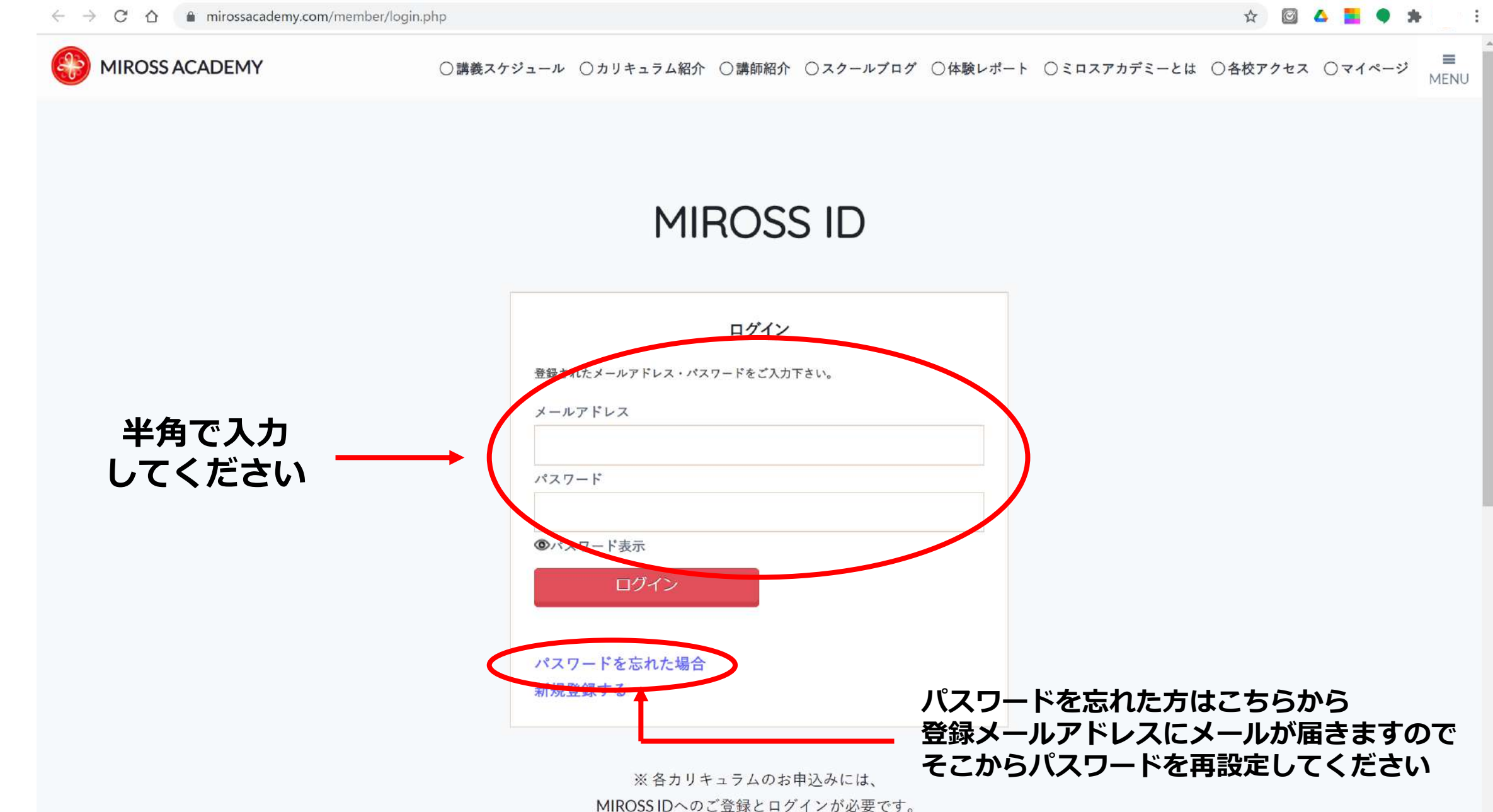

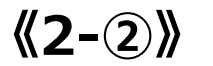

② ログインしている場合 マイページに入ります

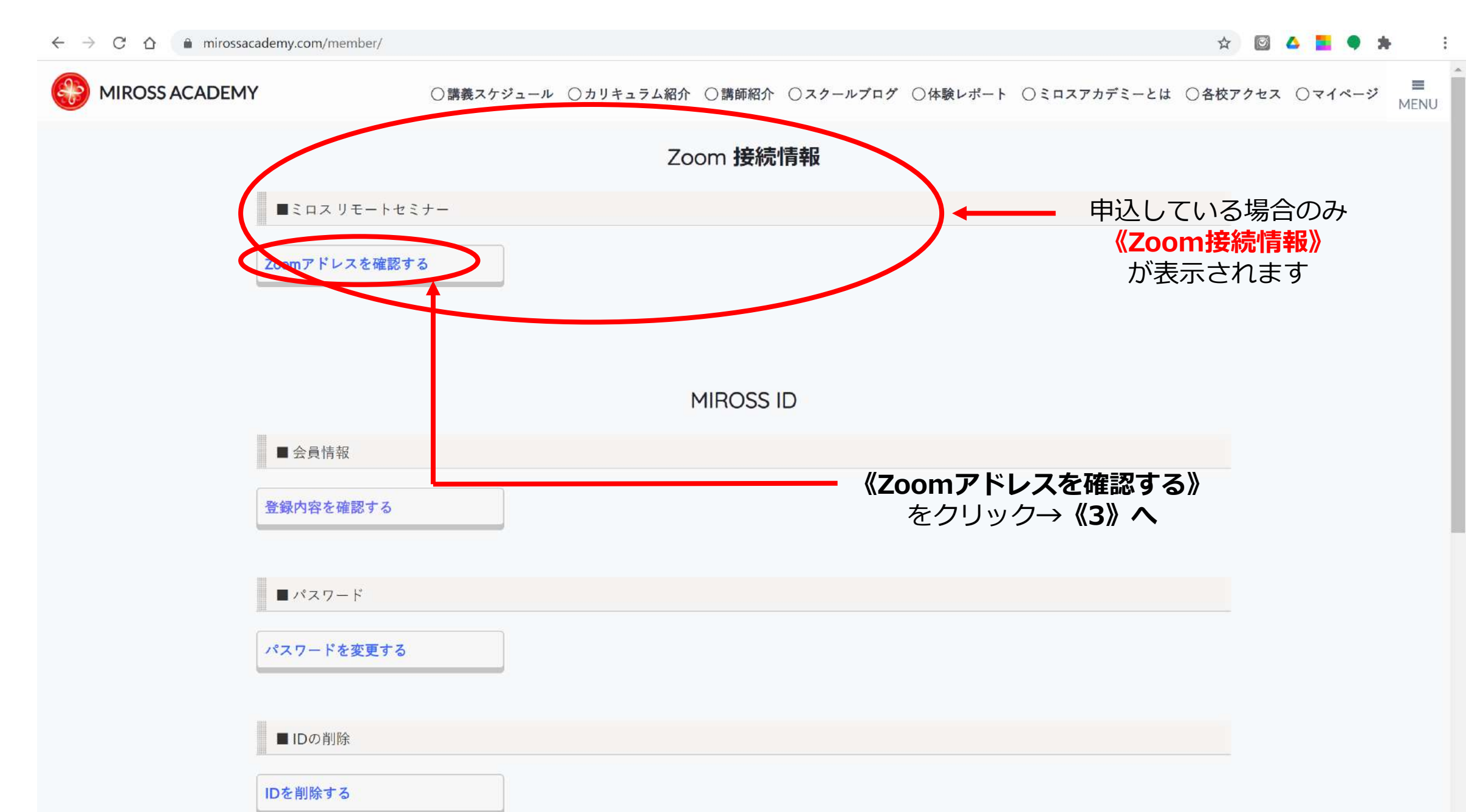

## ◎開演30分以前の表示

#### ← → C ☆ 🏻 mirossacademy.com/member/RS\_list.php

#### ☆ 🔯 🛆 🗮 🎈 🀅 🕴 🗄

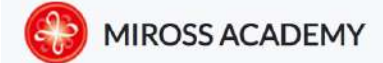

ログアウト

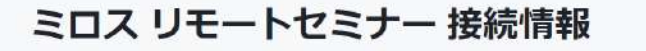

■Zoomアドレス

ミロスリモートセミナー開始30分前より、Zoomアドレスの発行を行います。 開始30分前を過ぎても『Zoomウェビナーを開く』というボタンが表示されない場合は、ブラウザのリロードを行ってください。 (現在、お申込みいただいているリモートセミナーの開催情報のみ表示されます。)

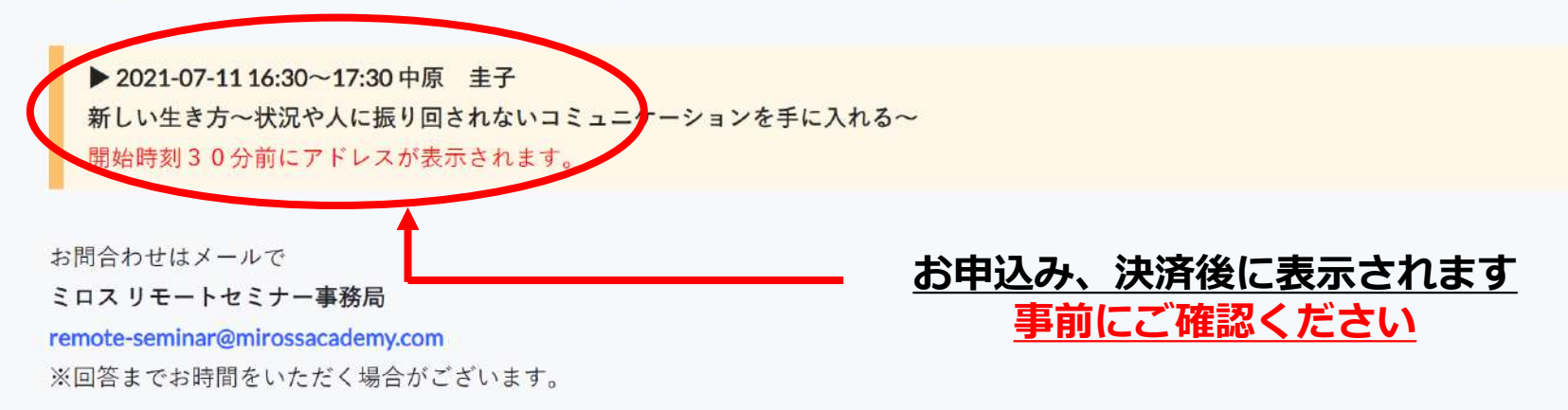

●マイページへ戻る

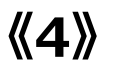

### ◎未決済の場合の表示

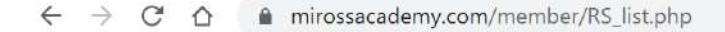

#### ☆ 🖾 💁 🌒 🗯 🕴 🗄

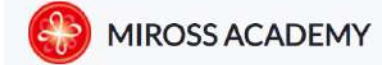

ログアウト

### ミロス リモートセミナー 接続情報

■Zoomアドレス

ミロスリモートセミナー開始30分前より、Zoomアドレスの発行を行います。 開始30分前を過ぎても『Zoomウェビナーを開く』というボタンが表示されない場合は、ブラウザのリロードを行ってください。 (現在、お申込みいただいているリモートセミナーの開催情報のみ表示されます。)

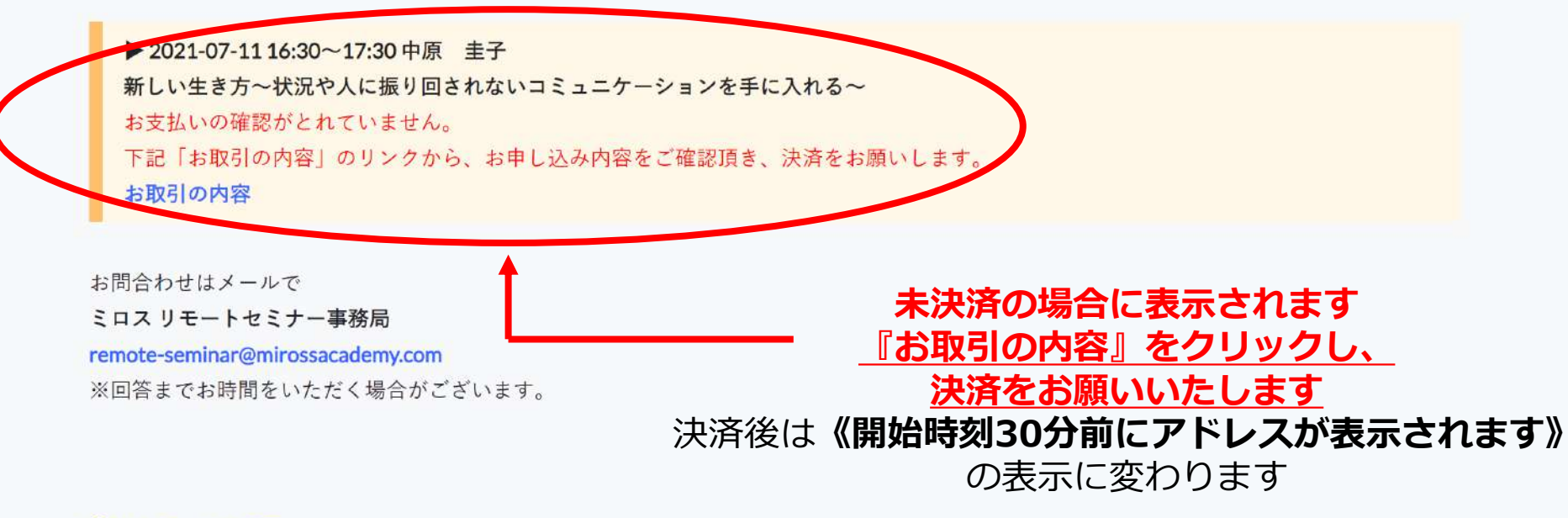

●マイページへ戻る

### ◎開演30分前からの表示

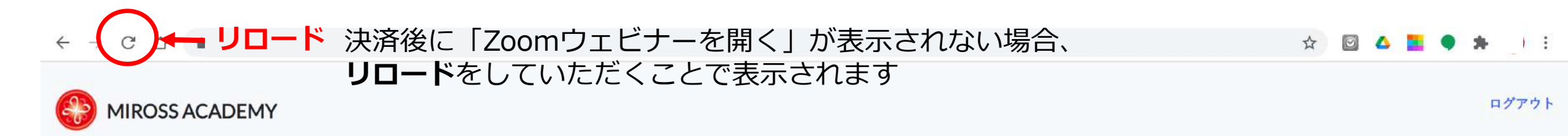

#### ミロス リモートセミナー 接続情報

■Zoomアドレス

**《5》** 

ミロスリモートセミナー開始30分前より、Zoomアドレスの発行を行います。 開始30分前を過ぎても『Zoomウェビナーを開く』というボタンが表示されない場合は、ブラウザのリロードを行ってください。 (現在、お申込みいただいているリモートセミナーの開催情報のみ表示されます。)

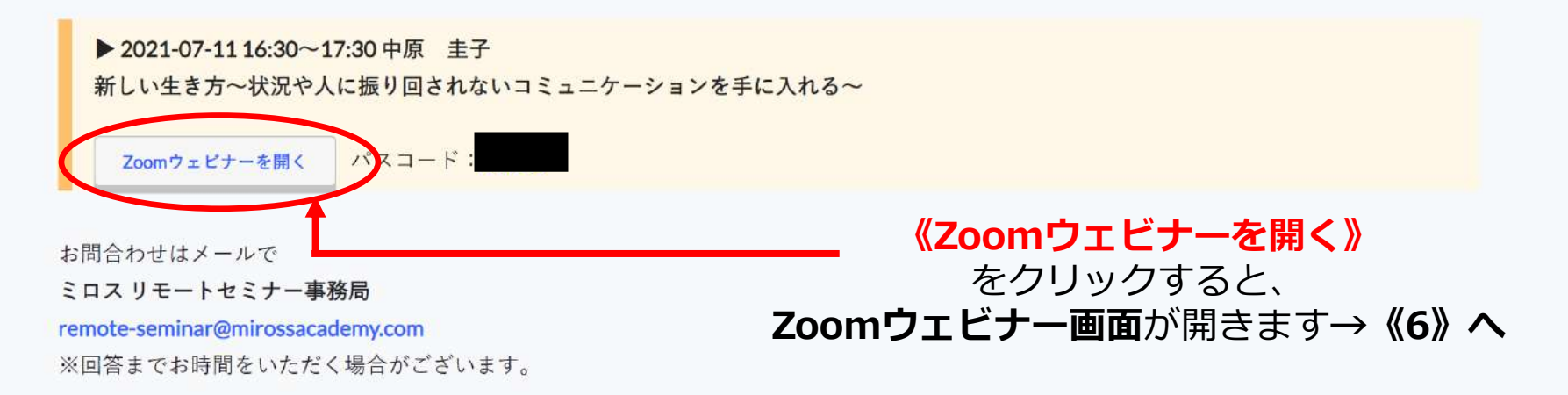

●マイページへ戻る

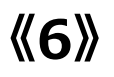

《Zoomウェビナー》の画面が開きました

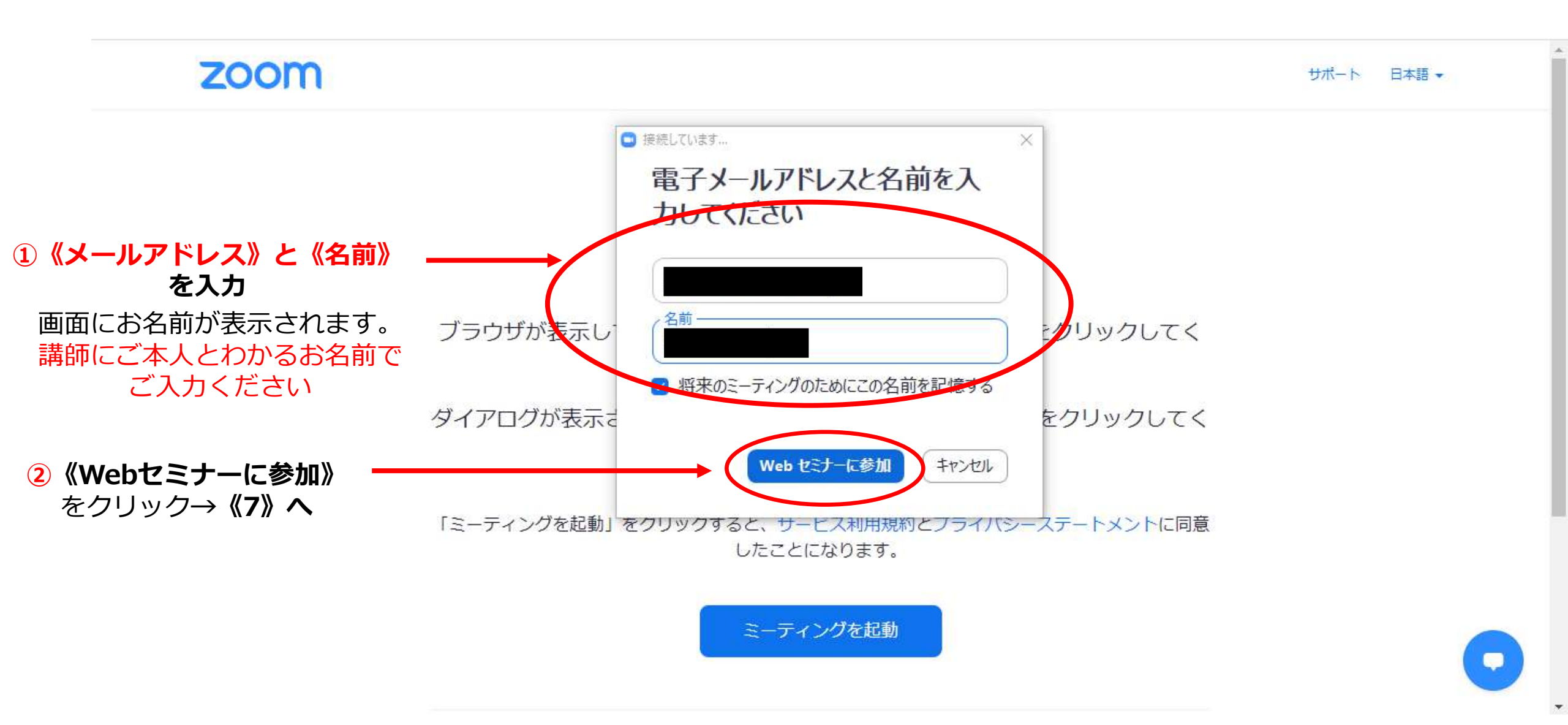

**《7**》

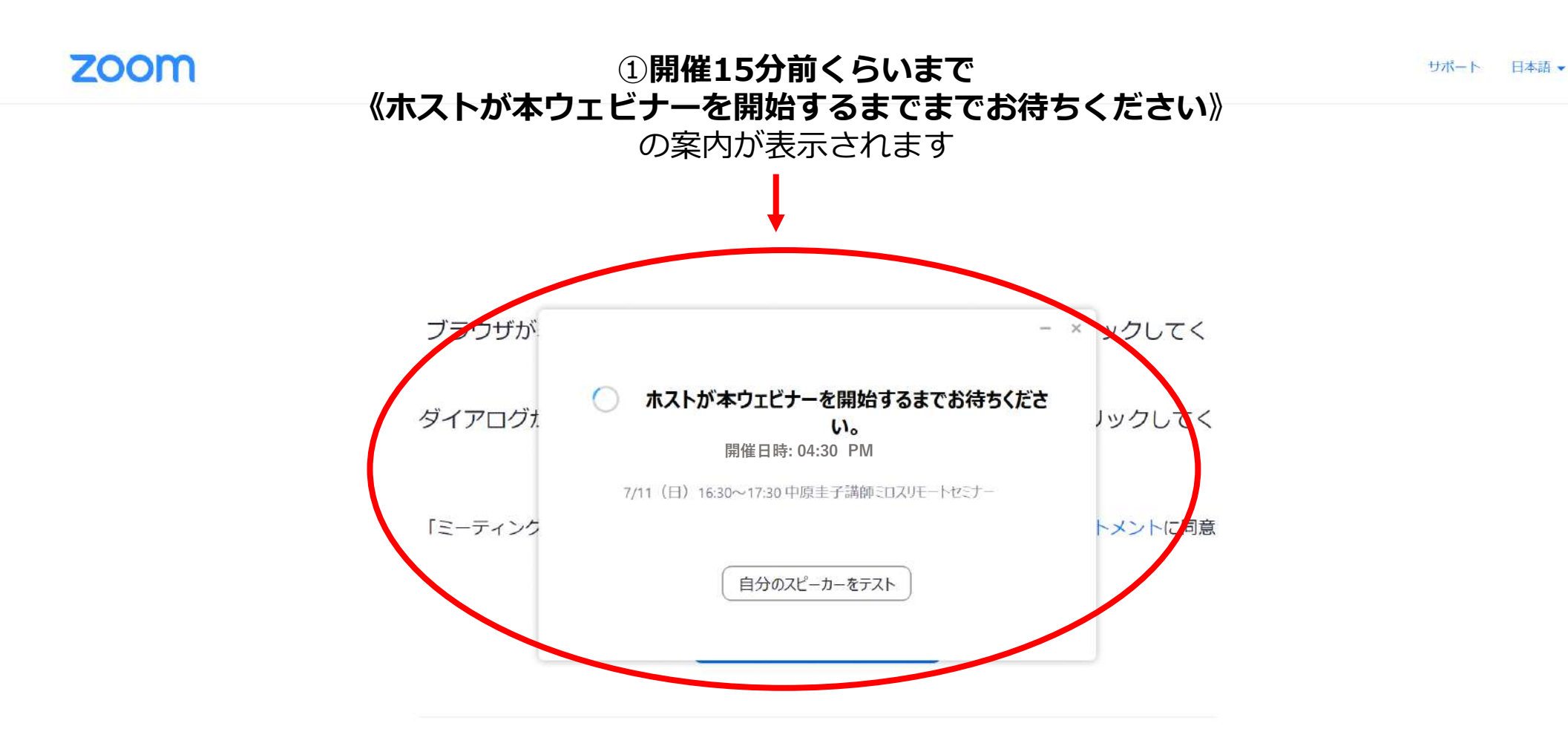

Zoomクライアントをインストールしていないのですか? 今すぐダウンロードする

Zoomクライアントで問題が発生していますか?ブラウザから参加してください

Copyright ©2021 Zoom Video Communications, Inc. All rights reserved. 「プライバシーおよび法務ポリシー」

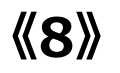

2開催15分前くらいから この案内が表示されます ここまでくれば大丈夫! リモートセミナー開始までお待ちください

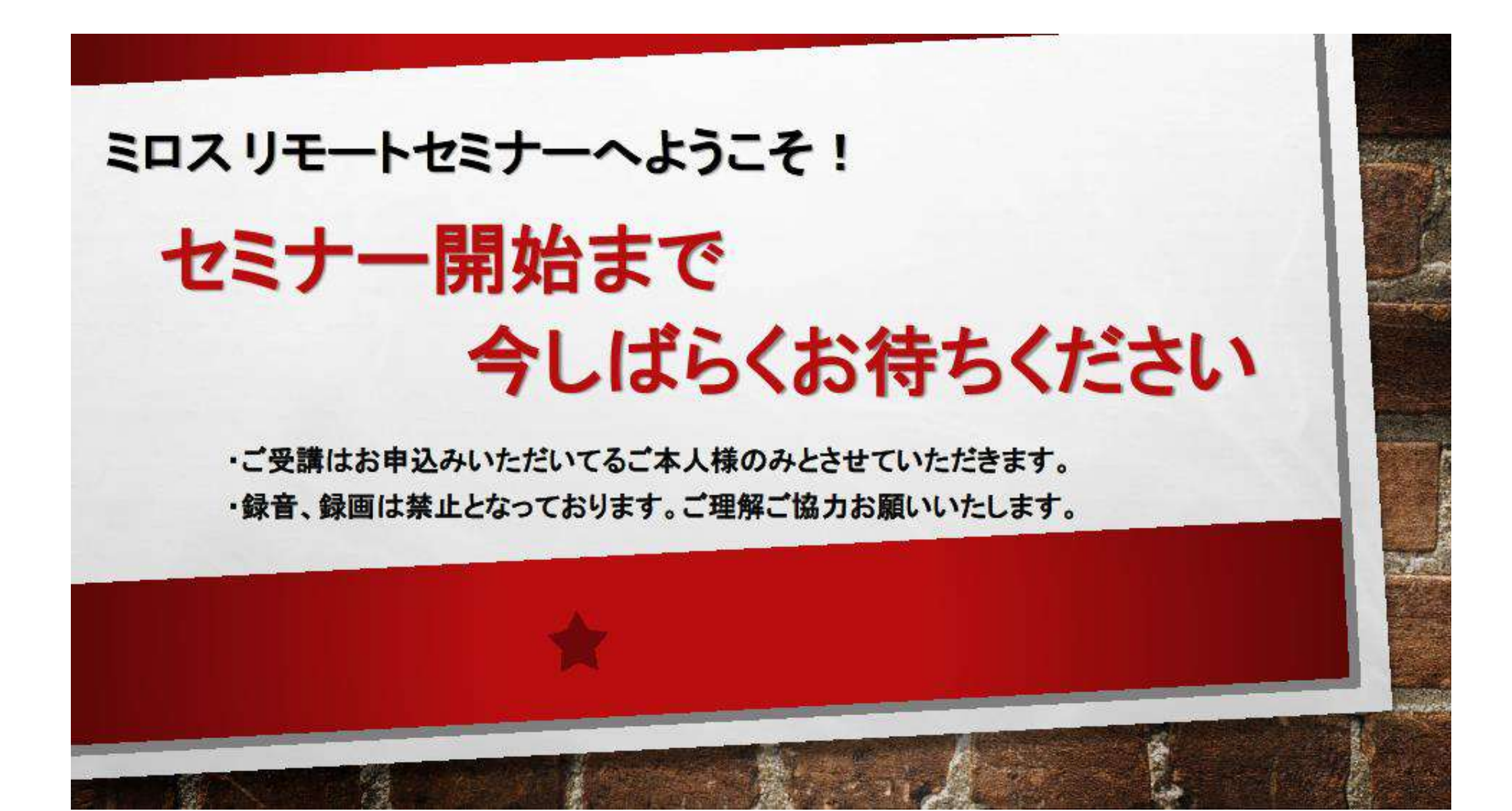